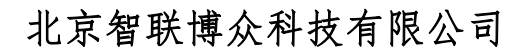

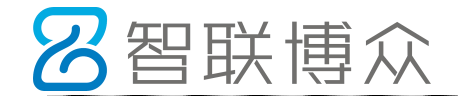

## 云喇叭操作说明

#### 一、 网络配置:

### WIFI 配置方法

云喇叭网络配置是指将自己的 WiFi 路由器的 SSID 和密码保存到云喇叭里,这样云喇叭每次上电会自动连接用户的 WiFi 路由器。

采用 AirKiss 方案作网络配置方法。

智联博众W08

# 

操作步骤:

- 1) 给云喇叭上电。
- 长按云喇叭"配置"键约 6 秒,直到听到"云喇叭配网重置",此时放开按键, 云喇叭会自动重启,并发音"配网模式"。
- 3) 确保手机已连接到需要云喇叭连接的 WiFi 路由器。

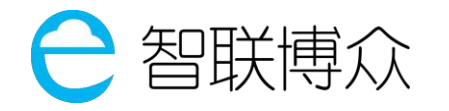

4) 用手机微信扫描云喇叭机身上的二维码,进入 Airkiss 配置界面。点击"配置设备上 网",也可本地保存配网二维码,进行扫码配网。

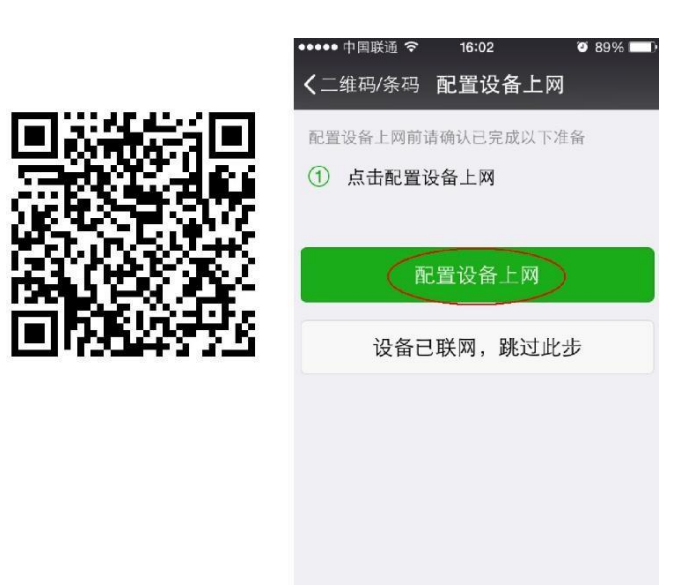

5) 输入 WiFi 路由器网络密码,点击"连接"。

| ••••• 中国联通 令 | 16:02   | ♥ 89% <b>■</b> D |
|--------------|---------|------------------|
| く返回 育        | 2置设备上网  |                  |
|              | sun     |                  |
| Wi-Fi 密码     |         |                  |
| _            |         |                  |
|              | 连接      |                  |
| QWEF         | R T Y U | ΙΟΡ              |
| ASD          | FGH     | JKL              |
| 🔶 Z X        | C V B   | N M 🛛            |
| .7123        | space   | return           |

6) 云喇叭收到密码后,播放语音"云喇叭配网成功",并开始连接 WiFi 路由器,成功连接路由器后,播放语音"路由器连接成功"。若路由器外网 OK,则会再播放"连接服务器成功",成入正常工作状态。

提示: 手机出现"搜索设备",说明配网已成功,点击左上角的"返回"即可。

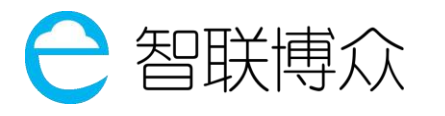

### 北京智联博众科技有限公司

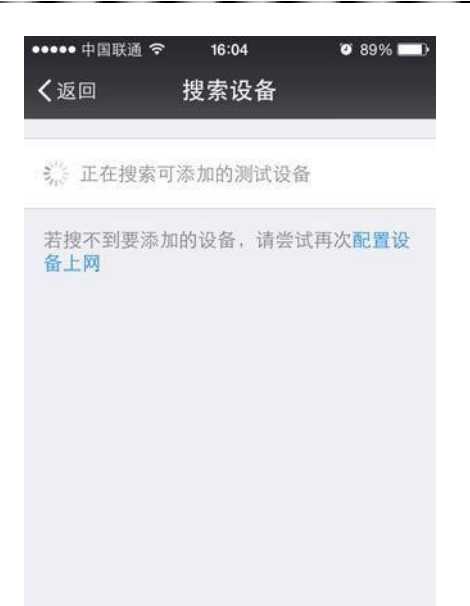

注:云喇叭提示"云喇叭配网成功"表示收到并保存了密码,但假如用户输入的密码是错的,或者其它原因使得云喇叭未能连上路由器,则不会提示"路由器连接成功"。

# 云喇叭操作说明

(备选配网方式)

### 二、 网络配置:

### WIFI 备选配置方法

 1) 开机状态,持续按中间重置键6秒报读进入重新配网模式后再按一下按键进入"备 选配网模式"。

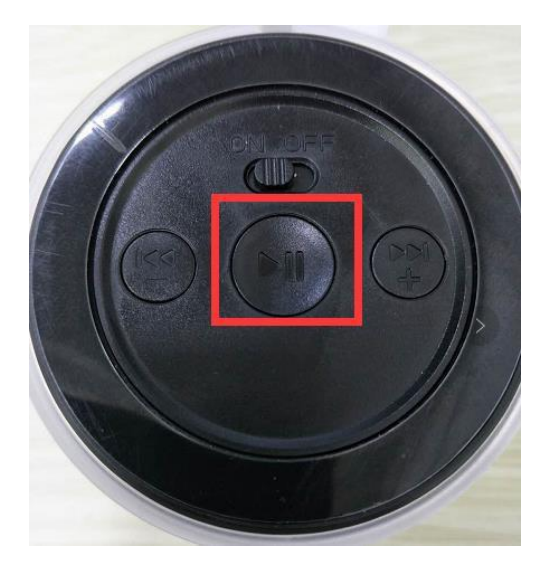

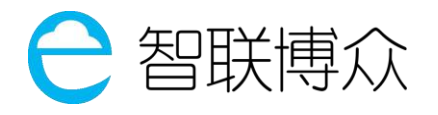

### 北京智联博众科技有限公司

2) 手机连接名为"YLB-001"的无线网络, 密码为12345678

| 1.1.m.1.c                       |      | - L ×       |
|---------------------------------|------|-------------|
| <                               | WLAN | 63%         |
| 开启WLAI                          | N    |             |
| WLAN自动切换<br>当前热点信号调时自动切换至信号更强热点 |      |             |
| ✓ YLB-001                       |      | <b>(</b>    |
| REGO_Pri                        | nter | <b>a</b> 0  |
| REGO_TE                         | ST   | 🥱 🛈         |
| HUAWEI                          |      | <b>s</b> () |
| DTP112                          |      | 🤝 🛈         |
| 51talk-sta                      | ff   | 🤝 🛈         |
| 51talk-VIP                      |      | <b>1</b>    |
| 51-HaMi                         |      | 🧟 🛈         |
|                                 |      |             |

3) 在手机浏览器里输入网址"192.168.4.1"后选择无线网络输入密码后点OK,之后 会发音"云喇叭配网成功",稍等几秒后会发音"路由器连接成功、连接服务器成 功",表示配网成功。

| 31 31 S                                  | 11:37                       | - □ ×<br>62% ■⊃  | ଆଆର                                                                             | 11:37                                                             | - 🗆 X                  |
|------------------------------------------|-----------------------------|------------------|---------------------------------------------------------------------------------|-------------------------------------------------------------------|------------------------|
| ⊕ 云喇叭 Y                                  | ſLΒ                         | O                |                                                                                 | 0.02                                                              | ~                      |
| 选择路由器的<br>Blassa salast                  | SSID并输入密码                   | d input poorword | ⊕ 云喇叭                                                                           | YLB                                                               | C                      |
| SSI)<br>REGO_Pri<br>如見ま出现在<br>密码 rego122 | inter<br>副裏田 清毛工報<br>345678 |                  | SSID和密码保<br>接路由器。<br>请关闭此页面<br>SSID and pass<br>reboot and co<br>Please close t | 存成功,请等待音箱<br>。<br>sword saved, please<br>pnnecting.<br>chis page. | 自动重启和连<br>wait speaker |
| ок                                       |                             | >                |                                                                                 |                                                                   |                        |